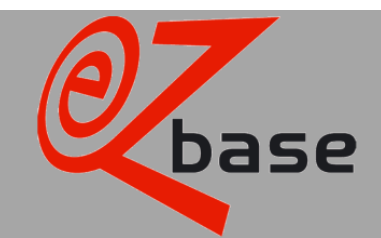

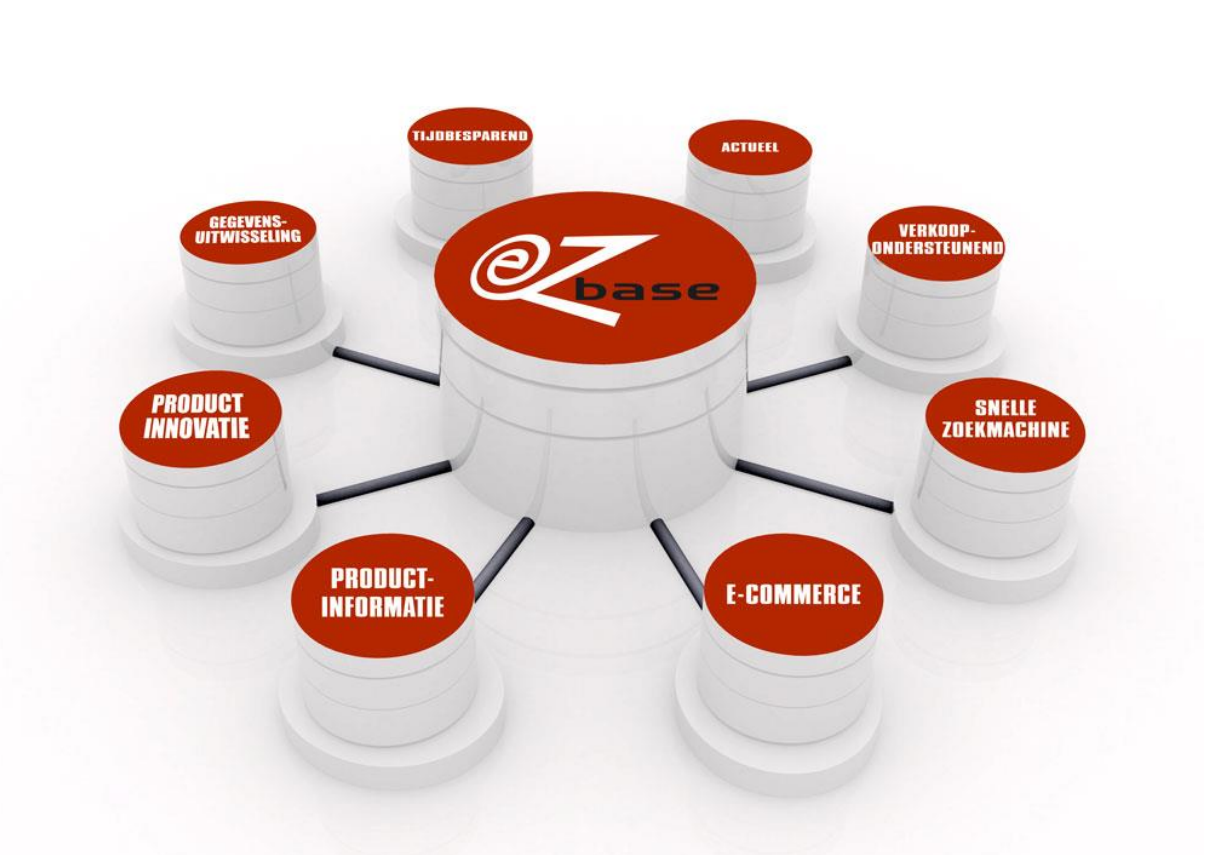

**URLs** 

#### EZ-base B.V.

Frankrijklaan 6b 2391 PX Hazerswoude Dorp T (0172) 23 11 10 F (0172) 23 11 16 info@ez-base.nl | www.ez-base.nl

September 2013

# **Table of Contents**

| 1 | URLs | S                                   | 2   |
|---|------|-------------------------------------|-----|
| _ | 1.1  | URL to an article detail page       | 2   |
|   | 1.2  | URL to all a supplier's articles    | 3   |
|   | 1.3  | URL to all a supplier's price lists | . 4 |
|   | 1.4  | URL to any desired search term      | . 4 |
|   | 1.5  | URL to images                       | . 5 |
|   |      |                                     |     |

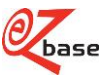

## 1 URLs

EZ-base manages the central database for the hardware trade. Connected members from the sector fill this database with article information using the EZ-catalog application, and EZ-base ensures that this is done in a structured way. Customers can access and use this data in EZ-web. For detailed information about EZ-catalog and EZ-web, click <u>here</u>.

A supplier, wholesaler or purchasing group can use their own ERP system or web shop to display data from EZ-web using URLs.

This description explains the structure of various EZ-web URLs so that this can be used in the individual software: 1. URL to an article detail page

- URL to an article detail page
   URL to all a supplier's articles
- URL to all a supplier's price lists
- 4. URL to any desired search term
- 5. URL to images

### 1.1 URL to an article detail page

https://www.ez-catalog.nl/ViewProductDetails.cgi? Supplier=GLN&ProductNumber=X&OwnNumber=Y&ProductGTIN=GTIN&CalledFrom=DirectLink

The yellow-marked parts of the URL above are variable:

| Variables         | Туре                                         | Description                                                                                                    |
|-------------------|----------------------------------------------|----------------------------------------------------------------------------------------------------|
| <mark>GLN</mark>  | Integer (numbers only)                       | EAN address code for the supplier of the searched article.                                                      |
| X                 | String (numbers, letters and punctuation)    | The article number used by a supplier for the searched article.                                                 |
| Y                 | String (numbers, letters and<br>punctuation) | The article number under which the searched article is known in the seller's <i>own</i> ERP system or web shop. |
| <mark>GTIN</mark> | Integer (numbers only)                       | EAN article code of the searched article assigned by the supplier.                                              |

Example of a completed URL:

https://www.ez-catalog.nl/ViewProductDetails.cgi?Supplier=8712423008885 &ProductNumber=9106860&OwnNumber=1850095&ProductGTIN=4036535246169&CalledFrom=DirectLink

The result is the article detail page:

| GEDORE Werkmes                                                        |                                                                                                    |                 |                |           |                              |                |  |
|-----------------------------------------------------------------------|----------------------------------------------------------------------------------------------------|-----------------|----------------|-----------|------------------------------|----------------|--|
| Your keyword, brand, type, classification, article numb               | Your keyword, brand, type, classification, article number, article description                                                                                                    |                 |                |           |                              |                |  |
| Home / Keuken artikelen / Keukengereedschappen / Snijgereedschappen / | Mes / GEDORE Werkmes / 9106                                                                                                    | 860             |                |           |                              |                |  |
|                                                                       | Type: 0246<br>• brede kling met rechte rug<br>• extreem scherp<br>• kling van koolstofstaal C75<br>• beukenhouten greep<br>verpakkingseenheid (ve): 10 st<br>Features<br>Standardized fea | tures Customers |                |           |                              |                |  |
|                                                                       | Price list                                                                                                    | Gross price     | Net price      | Per       | Minimum purchase<br>quantity | Effective date |  |
| PRAROAS (                                                             | Gedore 2014                                                                                                    |                 |                |           |                              |                |  |
|                                                                       | Article number                                                                                                    | Feature         |                |           |                              |                |  |
|                                                                       | 9106860                                                                                                    | klinglengte     |                | 160 mm    |                              |                |  |
|                                                                       |                                                                                                    | lengte (I, I1)  | lengte (I, I1) |           | 280 mm                       |                |  |
|                                                                       |                                                                                                    | Article GTIN    |                | 403653524 | 6169                         |                |  |
|                                                                       |                                                                                                    | GLN supplier    |                | 871242300 | 8712423008885                |                |  |
|                                                                       |                                                                                                    | Supplier name   |                | Technag B | V.                           |                |  |

It is not necessary to enter all the variables completely. Example of a URL in which only Y (the own article number) is filled in:

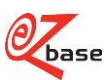

https://www.ez-catalog.nl/ViewProductDetails.cgi? Supplier=&ProductNumber=&OwnNumber=1850095&ProductGTIN=&CalledFrom=DirectLink

The software works as follows:

- A search is done for Y (own article number). If an article is found, the article detail page above will be displayed. Otherwise: go to 2
- A search is done for GTIN (EAN article code).
   If an article is found, the article detail page above will be displayed. Otherwise: go to 3
- A search is done for GLN (EAN address code) and Y (article number). If an article is found, the article detail page above will be displayed. If not, the following is displayed:

#### Results

No results found.

This message also appears if the search is only for GLN or only for Y: it is only possible to search for a *combination* of GLM and Y.

### 1.2 URL to all a supplier's articles

https://www.ez-catalog.nl/Search?f.suppliergIn=GLN&calledfrom=DirectLink

The yellow-marked part of the URL above is variable:

| Variable         | Туре                   | Description                                                     |
|------------------|------------------------|-----------------------------------------------------------------|
| <mark>GLN</mark> | Integer (numbers only) | EAN address code of the supplier of the price list(s) searched. |

#### Example of a URL

https://www.ez-catalog.nl/Search?f.suppliergIn=8712423004368&calledfrom=DirectLink

#### The result:

| The result.                                          |                    |                                   |                   |                          |                 |                             |                                       |
|------------------------------------------------------|--------------------|-----------------------------------|-------------------|--------------------------|-----------------|-----------------------------|---------------------------------------|
| Search                                               |                    |                                   |                   |                          |                 |                             |                                       |
| Your keyword, brand                                  | d, type, classific | ation, article number, article de | escription        |                          |                 | Search                      |                                       |
| Home / Search: makita                                |                    |                                   |                   |                          |                 |                             |                                       |
| Filter                                               |                    | Results                           |                   |                          |                 |                             |                                       |
| Brand                                                | All                |                                   |                   |                          |                 | Aught                       | -                                     |
| Туре                                                 | All                | 10000                             |                   |                          | 200             | - Contraction               |                                       |
| Supplier                                             | All                | 1111 V                            | 5                 |                          | 000             |                             |                                       |
| Your feature                                         | •                  | Bevestigingsmaterialen<br>(159)   | Chemie (31)       | PBM (7)                  | Logistiek (345) | Handgereedschappen<br>(373) | Verspanende<br>gereedschappen (2,313) |
| aandraaimoment 1 (Nm) From 0 Nm to                   | o 440 Nm 🗙         |                                   |                   |                          |                 |                             |                                       |
| 0                                                    | • 440              |                                   |                   | A ENE)                   |                 |                             |                                       |
| aandraaimoment 2 (Nm) From 0 Nm to                   | o 115 Nm 🗙         | - An                              |                   | G. C.                    | 1 • • • 1<br>a  |                             |                                       |
| 0                                                    | • 115              | Tuingeranderbannen (7)            | Manhinan (25 577) | Installation should (15) | Fieldre (40)    |                             |                                       |
| aandrijving                                          | All x              | rungereeuschappen (7)             | machines (35,577) | Installabetechniek (16)  | Elerua (48)     | Unclassified (16)           |                                       |
| <ul> <li>inbus (1)</li> <li>Phillips (63)</li> </ul> |                    |                                   |                   |                          |                 |                             |                                       |

If the GLN entered is an invalid EAN address code (not in accordance with the rules of GS1), the following message appears:

#### Results

Entered GLN, '871242300436', is invalid GLN.

If the GLN entered is a valid EAN address code but does not produce any search results, the following message appears:

#### Results

No relation containing GLN '5413751000000' found.

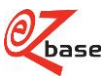

### 1.3 URL to all a supplier's price lists

https://www.ez-catalog.nl/PriceList?query=GLN&calledfrom=DirectLink

The yellow-marked part of the URL above is variable:

| Variable         | Туре                   | Description                                                     |
|------------------|------------------------|-----------------------------------------------------------------|
| <mark>GLN</mark> | Integer (numbers only) | EAN address code of the supplier of the price list(s) searched. |

Example of a URL:

https://www.ez-catalog.nl/PriceList?query=8714757999990&calledfrom=DirectLink

The result:

| Price list           | s                                       |                |               |   |
|----------------------|-----------------------------------------|----------------|---------------|---|
| Your keyword, na     | me                                      |                |               |   |
| Price lists          |                                         |                |               |   |
| Name                 | Supplier                                | Effective date | Supplier GLN  |   |
| 3M Nederland 2014    | 3M Nederland                            | 1/1/2014       | 8713258999997 | * |
| Kooijmans 2014       | A. H. Kooijmans & Zn B.V.               | 3/1/2014       | 8712129000756 | * |
| Streuding 2014       | A. Streuding Schoppen- en spadenfabriek | 1/1/2014       | 8711946000000 | * |
| DJ Group             | A.C. de Jong en Zn. B.V. ( DJ Group )   | 5/1/2012       | 8718531220003 |   |
| AB Safety 2014       | AB Safety                               | 2/1/2014       | 5412355999994 | * |
| Agentor Bouwtechniek | Agentor Bouwtechniek B.V. (NHN)         | 4/1/2013       | 8712423024243 | Ŧ |
| Alfagomma            | Alfagomma Netherlands B.V.              | 1/1/2012       | 8715883901925 | * |
| Allshoes             | Allshoes B.V.                           | 3/1/2014       | 8713458000004 | * |
| Altrex 2014          | Altrex B V.                             | 8/1/2014       | 8711563807105 | * |
| Aluart 2014          | AluArt Aluminium B.V.                   | 9/1/2014       | 8713329999994 | * |

### 1.4 URL to any desired search term

https://www.ez-catalog.nl/Search?query=X&calledfrom=DirectLink

The yellow-marked part of the URL above is variable:

| Variable | Туре                         | Description                                                    |
|----------|------------------------------|----------------------------------------------------------------|
| X        | String (numbers, letters and | A search term such as article number, EAN article code, brand, |
|          | punctuation)                 | type, article description, classification.                     |

Example of a URL:

https://www.ez-catalog.nl/Search?query=6413&calledfrom=DirectLink

If only one article is found with the URL, the article detail page appears (see section 1.1). If several articles are found, the result can appear as follows:

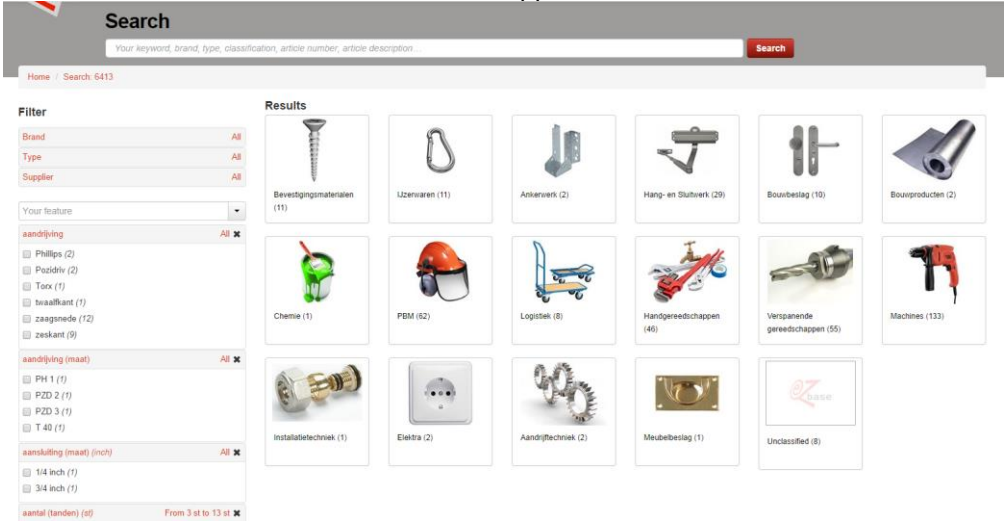

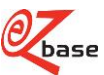

If the URL does not produce a search result, the following screen appears:

#### Results

No results found.

### 1.5 URL to images

Click <u>here</u> for detailed documentation on this.

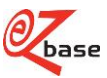